## VxServer FAQ

## 目錄

Q01: 使用 GT-541, RMV-531, GRP-520 時,若因為 2G/3G 網路太慢,產生輪詢時不斷 Time-out 的問題時,該如何處理? 若上層軟體不能修改 Time-out 時間時,又要怎麼處理?.3

Q01: 使用 GT-541, RMV-531, GRP-520 時,若因為 2G/3G 網路太慢,產生輪詢時不斷 Time-out 的問題時,該如何處理?若上層軟體不能修改 Time-out 時間時,又要怎麼 處理?

A01: 一般只要加長上層軟體的 Time-out 設定即可。但有可能上層軟體不能修改 Time-out 時間(如 PLC 的編輯軟體),這時可以使用 VxServer 內建的功能來修改 VxComm driver 功能,讓上層軟體在傳送時會被鎖住一段時間(可設定),達成強制等一段時間的功能。

1. 請先確認 VxComm 的版本,至少為"v2.12.06"以上版本

| Size :                                       | 63360 Byte(s).                                                                                                    |                                                                                                    | File Time :                                       | 1/22/2014 02:21:36    |
|----------------------------------------------|----------------------------------------------------------------------------------------------------|----------------------------------------------------------------------------------------------------|---------------------------------------------------|-----------------------|
| Ver :                                        | Win2K v2.12.06                                                                                                    | (1/22/2014)                                                                                              | Status :                                          | Driver is running.    |
| 選 VxS                                        | erver 中的「Sett                                                                                                    | ings / Option                                                                                            | IS _                                              |                       |
| xServer V                                    | 7er1.01 B1 2012/04/                                                                                                    | 20                                                                                                    |                                                   |                       |
| ttings                                       | <u>H</u> elp <u>E</u> xit                                                                                                    |                                                                                                    |                                                   |                       |
| Modif                                        | y local <u>I</u> P<br>v local Port                                                                                                    |                                                                                                    |                                                   |                       |
| Ontio                                        | ns                                                                                                    |                                                                                                    |                                                   |                       |
| Syste                                        | m Information                                                                                                    |                                                                                                    |                                                   |                       |
| <u>R</u> esta                                | irt VxComm Drive                                                                                                    | er                                                                                                    |                                                   |                       |
| 若是 C<br>若是 F<br>若是 C<br>ions                 | GT-541 請至少大<br>RMV-531 至少大<br>GRP-520 至少大抗                                                                                              | 於 5000 ms<br>於 3000 ms<br>於 1500 ms                                                                      |                                                   |                       |
| 若是 C<br>若是 F<br>若是 C<br>tions<br>General     | GT-541 請至少大<br>RMV-531 至少大<br>GRP-520 至少大抗                                                                                              | 於 5000 ms<br>於 3000 ms<br>於 1500 ms                                                                      |                                                   |                       |
| 若是 C<br>若是 F<br>若是 C<br>tions<br>General     | GT-541 請至少大<br>RMV-531 至少大<br>GRP-520 至少大的                                                                                              | 於 5000 ms<br>於 3000 ms<br>於 1500 ms                                                                      | ite                                               |                       |
| )若是 C<br>)若是 F<br>)若是 C<br>tions<br>General  | ST-541 請至少大<br>RMV-531 至少大<br>SRP-520 至少大的<br>Run this program wh<br>Automatically reduce                                               | 於 5000 ms<br>於 3000 ms<br>於 1500 ms<br>hen Windows sta<br>d to the system t                              | irts                                              | program               |
| 若是 C<br>若是 F<br>若是 C<br>tions<br>General     | ST-541 請至少大<br>RMV-531 至少大<br>SRP-520 至少大<br>Run this program wh<br>Automatically reduce<br>Network response tir                        | 於 5000 ms<br>於 3000 ms<br>於 1500 ms<br>hen Windows sta<br>d to the system t<br>me: 5000 n                | irts<br>ray when run this p<br>nilliseconds (Defa | program<br>ult: 0 ms) |
| )若是 C<br>若是 F<br>新是 C<br>tions<br>General    | ST-541 請至少大<br>RMV-531 至少大<br>SRP-520 至少大<br>Run this program wh<br>Automatically reduced<br>Network response tin<br>I Smart transmit m | 於 5000 ms<br>於 3000 ms<br>於 1500 ms<br>hen Windows sta<br>d to the system t<br>me: <u>5000</u> n         | irts<br>ray when run this p<br>nilliseconds (Defa | program<br>ult: 0 ms) |
| 若是 C<br>若是 F<br>若是 C<br>tions<br>General     | ST-541 請至少大<br>RMV-531 至少大<br>SRP-520 至少大<br>Run this program wh<br>Automatically reduced<br>Network response tin<br>I Smart transmit m | 於 5000 ms<br>於 3000 ms<br>於 1500 ms<br>hen Windows sta<br>d to the system t<br>me: <u>5000</u> n         | irts<br>ray when run this p<br>nilliseconds (Defa | program<br>ult: 0 ms) |
| )若是 C<br>)若是 C<br>tions<br>General           | ST-541 請至少大<br>RMV-531 至少大<br>SRP-520 至少大<br>Run this program wh<br>Automatically reduce<br>Network response tir<br>I Smart transmit m  | 於 5000 ms<br>於 3000 ms<br>於 1500 ms<br>hen Windows sta<br>d to the system t<br>me: <u>5000</u> n<br>hode | rts<br>ray when run this p<br>nilliseconds (Defa  | program<br>ult: 0 ms) |
| )若是 C<br>)若是 F<br>)若是 C<br>Otions<br>Ceneral | GT-541 請至少大<br>RMV-531 至少大<br>GRP-520 至少大<br>Run this program wh<br>Automatically reduced<br>Network response tir<br>I Smart transmit m | 於 5000 ms<br>於 3000 ms<br>於 1500 ms<br>hen Windows sta<br>d to the system t<br>me: 5000[_ n<br>hode      | rts<br>ray when run this p<br>nilliseconds (Defa  | program<br>ult: 0 ms) |
| )若是 C<br>新 若是 C<br>tions<br>General          | GT-541 請至少大<br>RMV-531 至少大<br>GRP-520 至少大<br>Run this program wh<br>Automatically reduced<br>Network response tir<br>I Smart transmit m | 於 5000 ms<br>於 3000 ms<br>於 1500 ms<br>hen Windows sta<br>d to the system t<br>me: 5000L n<br>hode       | rts<br>ray when run this p<br>nilliseconds (Defa  | program<br>ult: 0 ms) |
| 若是 C<br>若是 C<br>tions<br>General             | ST-541 請至少大<br>RMV-531 至少大<br>SRP-520 至少大<br>Run this program wh<br>Automatically reduce<br>Network response tir<br>I Smart transmit m  | 於 5000 ms<br>於 3000 ms<br>於 1500 ms<br>hen Windows sta<br>d to the system t<br>me: <u>5000</u> n<br>hode | irts<br>ray when run this ;<br>nilliseconds (Defa | orogram<br>ult: 0 ms) |

4. 按下確認後,會跳出「restart driver」的視窗,請按「Restart Driver」讓 VxComm driver 重新啓動即可。若失敗,請確認是否所有 Virtual Com Port 已關閉。

| Restarting Driver |                                                                                                    | × |
|-------------------|----------------------------------------------------------------------------------------------------|---|
| STOP              | Restart VxComm driver to use new configuration.<br>Make sure you have closed all virtual Com ports first. |   |
| Status: VxCo      | mm Driver is running                                                                                      |   |
|                   |                                                                                                    |   |
| L                 |                                                                                                    |   |
| Res               | tart Driver                                                                                               |   |